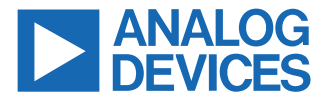

#### Evaluating the ADL5960 10 MHz to 20 GHz Integrated Vector Network Analyzer Front End

### **FEATURES**

- ► Full featured evaluation board for the ADL5960
- Integrated bidirectional bridge measures forward and reverse coupled signal

### **EQUIPMENT NEEDED**

- Power supply
- One or two RF signal generators
- ► Spectrum analyzer or oscilloscope
- DC2026C (Linduino One) board (included in the ADL5960-KIT-EVALZ kit)
- Experimental impedances such as open, short, and load

ADL5960-EVALZ BOARD PHOTOGRAPH

### **GENERAL DESCRIPTION**

The ADL5960-EVALZ allows evaluation of the ADL5960 vector network analyzer (VNA) front-end IC.

The ADL5960 with integrated bridge derives inline incident and reflected power samples at up to 20 GHz, while maintaining low insertion loss, approximately 1 dB to 2 dB depending on frequency. Integrated mixers downconvert the incident and reflected samples to IF while preserving phase information. The serial peripheral interface (SPI) port provides access to programmable local oscillator (LO) and offset mixer versatility features, plus programmable IF gain and bandwidth.

For optimal performance, the printed circuit board (PCB) RF transmission lines are 50  $\Omega$  controlled impedance on Rogers RO3003 low loss substrate material.

For full details on the ADL5960, see the ADL5960 data sheet, which must be consulted in conjunction with this user guide when using the ADL5960-EVALZ.

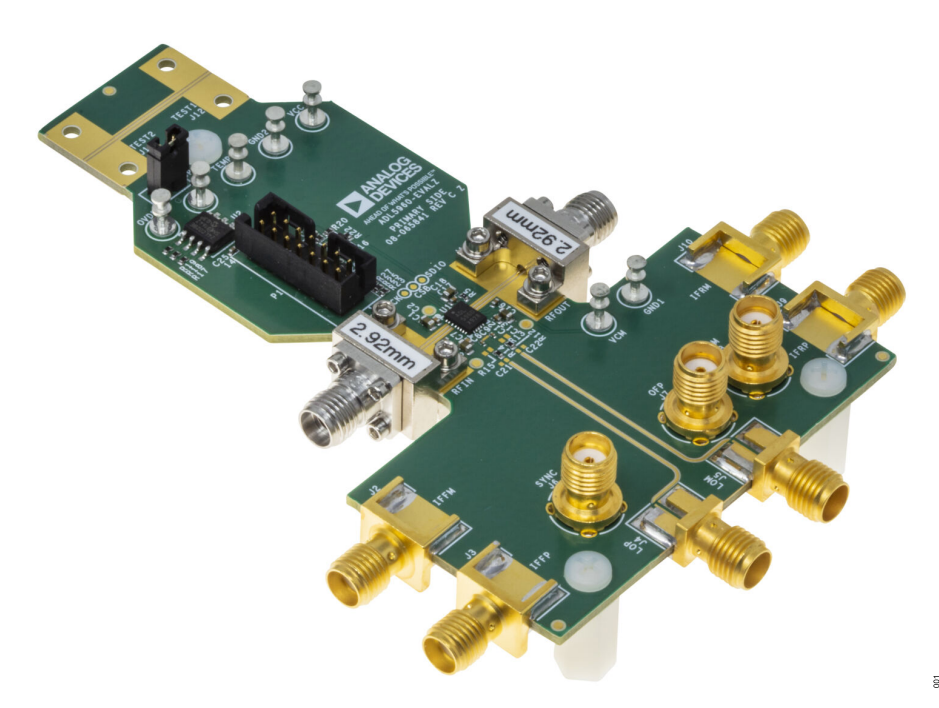

Figure 1. Evaluation Board Photograph

# TABLE OF CONTENTS

| Features                       | . 1 |
|--------------------------------|-----|
| Equipment Needed               | 1   |
| General Description            | 1   |
| ADL5960-EVALZ Board Photograph | . 1 |
| Evaluation Board Test Setup    | . 3 |
| Test Procedure                 | . 4 |
| Preparations for Testing       | . 4 |

### **REVISION HISTORY**

7/2023—Revision 0: Initial Version

| Recommended Power Sequencing           | 4  |
|----------------------------------------|----|
| RF Functional Demonstration            | 4  |
| Graphical User Interface               | 6  |
| Quick Reference                        | 7  |
| Evaluation Board Schematic and Artwork | 8  |
| Ordering Information                   | 16 |
| Bill of Materials                      | 16 |
|                                        |    |

# **EVALUATION BOARD TEST SETUP**

The ADL5960-EVALZ requires a 5 V power supply with a recommended minimum current rating of 500 mA.

An external 3.3 V for OVDD does not need to be supplied, because this is normally supplied by the DC2026C Linduino<sup>®</sup> One board.

The RFIN port requires an RF signal generator capable of operating at up to 20 GHz for full frequency range demonstration.

The RFOUT port can be connected to the spectrum analyzer or various impedance standards for demonstration, device calibration, or evaluating the insertion loss and directivity of the ADL5960 device.

The LO input port is differential via the LOP and LOM pins. The LO drive also functions well when simply driven single-ended, with the unused side terminated with 50  $\Omega$  surface-mount Type A (SMA) termination.

IF outputs are differential, via the IFFP and IFFM pins (forward channel) and the IFRP and IFRM pins (reverse channel), for forward and reverse paths, respectively. All IF outputs are AC-coupled, 50  $\Omega$  source impedance, and the outputs can be directly connected to a 50  $\Omega$  spectrum analyzer or oscilloscope for single-ended or differential measurement. Unused IF outputs can be either left open or terminated with 50  $\Omega$ .

A graphical user interface (GUI) program is provided by Analog Devices, Inc., for ADL5960 test and demonstration purposes. The program is freely available for download at www.analog.com/ADL5960 and runs in a Microsoft Windows environment. If not already installed, this program must be downloaded and installed before proceeding further. Installing the GUI program also installs the USB drivers necessary to support the DC2026C Linduino One hardware. Be sure to install the GUI program before connecting the USB of the DC2026C Linduino One board to the PC.

A DC2026C Linduino One is shipped with the ADL5960-KIT-EVALZ kit. The DC2026C Linduino One board has custom firmware preinstalled to support the GUI. The custom firmware installation is signified by an ADL5960 label adhered to the DC2026C Linduino One board, on the outer shell of the USB receptacle.

A 14-conductor ribbon cable provides SPI and regulated 3.3 V connections between the interface board and the ADL5960-EVALZ board. The 3.3 V from the DC2026C Linduino One powers the ADL5960 OVDD pin, thus powering the ADL5960 on-chip digital interface. Without this power source, the ADL5960 is not enabled and is not functional.

An RF test trace is provided near the top edge of the ADL5960-EVALZ board. This transmission line is provided for de-embedding purposes, having the same cross sectional dimensions as the RFIN and RFOUT printed transmission lines. The RF test trace connectors are not normally supplied but can be taken from the RFIN and RFOUT locations for test purposes, or purchased separately (see Table 2 for component information).

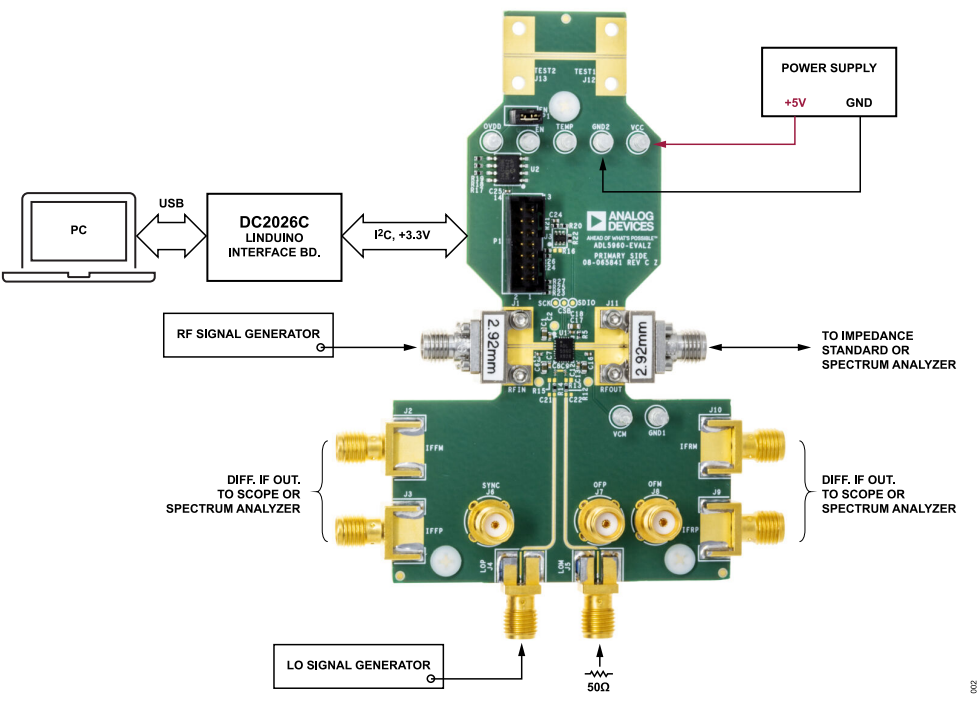

Figure 2. ADL5960-EVALZ Basic Test Setup

# **TEST PROCEDURE**

Test setup begins with basic preparation and a power-up sequence that establishes SPI communications. See the Preparations for Testing section and Recommended Power Sequencing section for details. After setup, see the RF Functional Demonstration section for a functional demonstration procedure.

# PREPARATIONS FOR TESTING

To prepare the ADL5960-EVALZ board for testing, complete the following steps:

- Connect the DC2026C Linduino One board to the ADL5960-EVALZ board using the supplied 14-conductor ribbon cable. Keep the ribbon cable connected for the duration of testing.
- Confirm the DC2026C Linduino One board has the correct firmware installed (as indicated by the ADL5960 label affixed to the DC2026C Linduino One board).
- **3.** Verify on the DC2026C Linduino One board that VCCIO is set to 3.3 V, which is the normal configuration. See Figure 3.

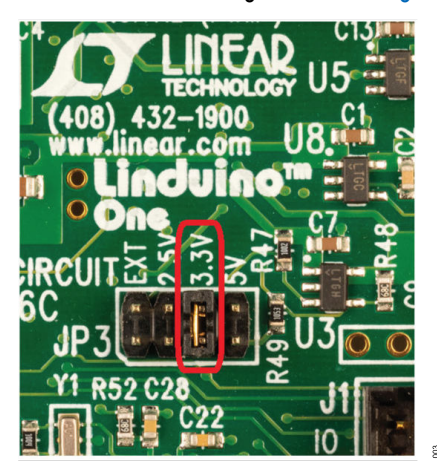

Figure 3. Confirm Linduino 3.3 V, I/O Voltage Setting

- Ensure that the EN jumper on the ADL5960-EVALZ board is installed, which is the default setup when the ADL5960-EVALZ ships. This jumper is seen at the top of the ADL5960-EVALZ, near the RF test trace.
- Set up the 5 V power supply for at least 500 mA of current capability. Then turn the power source off. Connect the +5 V power supply and a ground return path to the VCC turret.
- Ensure that the GUI demonstration software has been downloaded and installed on the PC. If not, download the software from www.analog.com/ADL5960.

# **RECOMMENDED POWER SEQUENCING**

To prevent device damage, the following power-up sequence is recommended:

- 1. Apply 5 V of power to the ADL5960-EVALZ board VCC.
- Connect the USB cable from the DC2026C Linduino One to the PC. Wait for the LEDs to stop blinking. When the LEDs stop blinking, the ADL5960 is enabled. The 5 V power nominally consumes approximately 120 mA of current.

3. Launch the GUI program on the PC.

The GUI **Connection** tab shows that the PC automatically discovers the DC2026C Linduino One (see Figure 4). Click **Connect** to connect to the ADL5960 IC under test. The **Main Controls** tab opens, which shows the register settings that can be changed (see Figure 5).

To power down the test setup, follow the power-up sequence in reverse:

- 1. Close the GUI program.
- 2. Disconnect the USB cable. The ADL5960 becomes disabled.
- **3.** Turn off or disconnect the 5 V power source.

## **RF FUNCTIONAL DEMONSTRATION**

The most fundamental ADL5960 demonstration occurs when an LO is supplied externally at a frequency offset by the desired IF output frequency, as follows:

- 1. Connect an RF signal generator to drive the RF port. Set the power level to 10 dBm and the frequency to 1 GHz.
- 2. Connect a second RF signal generator to the LO port. The unused differential LO port must be terminated with 50  $\Omega$  SMA termination. Set the LO drive power to 0 dBm, and the frequency to 1.01 GHz.
- 3. Leave the RFOUT port unconnected.
- 4. Connect both IF port outputs to an oscilloscope. If only a 2-channel oscilloscope is available, drive each oscilloscope channel single-ended with the downconverted IF incident and reflected signals. If oscilloscope has four channels, connect all four IF output connectors to the oscilloscope, and configure the oscilloscope to display two differential signals, incident and reflected.
- Downconverted incident and reflected output signals can be observed on the oscilloscope at the difference frequency, 10 MHz. Increasing the IF gain register settings to approximately 20 dB typically result in a higher signal-to-noise ratio at the IF outputs without overdrive problems.
- 6. With the RFOUT port remaining unconnected (open), observe that there are large signals at both incident and reflected IF output ports. The reflected IF port signal is expected to be slightly lower than the incident port signal, because of ADL5960 insertion loss.
- Install an RF short onto the RFOUT port. Observe that the IF incident and the reflected port magnitudes remain relatively constant, but the phase of the reflected IF port signal flips 180° compared to the prior RFOUT= open test condition.
- 8. Connect a 50  $\Omega$  SMA RF load (termination) to the RFOUT port. Observe that the IF incident port magnitude remains relatively constant, while the IF reflected port magnitude drops by a large amount, typically 30 dB, which is the approximate directivity specification of the ADL5960 device at 1 GHz. Note that the external SMA 50  $\Omega$  load termination on RFOUT must be accurate and wide band for this test. This measurement is

# **TEST PROCEDURE**

never better than the directivity of the ADL5960, or the return loss performance of the 50  $\Omega$  termination on RFOUT.

## **GRAPHICAL USER INTERFACE**

| ADL5960 Evaluation Software Application - Analog Devices |             |            |               | - 🗆 X |
|----------------------------------------------------------|-------------|------------|---------------|-------|
| ANALOG<br>DEVICES ADL5960 EVALUATION SOFTWARE            |             |            |               | ≡     |
| Connection                                               |             |            | Main Controls |       |
| Connection Settings                                      |             |            |               |       |
| Port Name                                                | COM8 - FTDI |            |               | ▼ C'  |
| Baud Rate                                                | 115200      |            |               | ¥     |
|                                                          |             | Disconnect | Connect       |       |
|                                                          |             |            |               |       |
|                                                          |             |            |               |       |
|                                                          |             |            |               |       |
|                                                          |             |            |               |       |
|                                                          |             |            |               |       |
|                                                          |             |            |               |       |
|                                                          |             |            |               |       |

Figure 4. Connection Tab

| ADL5960 Evaluation Software App | lication - Ana | log Devices |                      |                   |            |            |            |               |           |            | - 🗆 × |
|---------------------------------|----------------|-------------|----------------------|-------------------|------------|------------|------------|---------------|-----------|------------|-------|
| ANALOG<br>DEVICES ADL596        | 60 EVALI       | UATION      | SOFTWARE             |                   |            |            |            |               |           |            | ≡     |
|                                 |                | Conne       | ction                |                   |            |            | N          | lain Controls |           |            |       |
| Register                        | Address        | Value       | Register Name        | Bit7              | Bittő      | Bit5       | Bit4       | Bit3          | Bit2      | Bit1       | Bit0  |
| ADI_SPI_CONFIG                  | 0x00           | 0x00        | ADI_SPI_CONFIG       | SOFTRST_          | LSB_FIRST_ | ENDIAN_    | SDOACTIVE_ | SDOACTIVE     | ENDIAN    | LSB_FIRST  | SOFTI |
| SPI_CONFIG_B                    | 0x01           | 0x60        | SPI_CONFIG_B         | SINGLE_INST       | CSB_STALL  | MAS_SLV_RB | RESERVED   |               | SOFT_RST_ | • •        | MA8_  |
| DEVICE_CONFIG                   | 0X02           | 0X00        | DEVICE_CONFIG        | RESERVED          |            |            |            | OP_MODE 0 4   |           | PWR_MODE 0 | ÷     |
| CHIPTYPE                        | 0X03           | 0X01        |                      |                   |            |            |            |               |           |            |       |
| PRODUCT_ID_L                    | 0X04           | 0X00        | BYPASS_OFMODE_LOMODE | RESERVED          |            |            | BYPASS     | OFMODE 2 \$   |           |            |       |
| PRODUCT_ID_H                    | 0X05           | 0X00        | CT2                  | RESERVED CT2 0 \$ |            | CT2 0 \$   |            |               |           |            |       |
| BYPASS_OFMODE_LOMODE            | 0X20           | 0X19        |                      |                   |            |            |            |               |           |            |       |
| CT2                             | 0X21           | 0X00        | CT4                  | RESERVED          |            |            | CT4 0 \$   |               |           |            |       |
| CT4                             | 0X22           | 0X00        | IGAIN                | RESERVED          | IGAIN 0 \$ |            |            |               |           |            |       |
| IGAIN                           | 0X23           | 0X00        | RGAIN                | RESERVED          |            |            |            |               |           |            |       |
| RGAIN                           | 0X24           | 0X00        |                      |                   | RGAIN 0 \$ |            |            |               |           |            |       |
| CIF2_CIF1                       | 0X25           | 0X00        | CIF2_CIF1            | CIF2 0 \$         |            |            |            | CIF1 0 \$     |           |            |       |
| TDEG                            | 0X26           | 0X0D        | _                    |                   |            |            |            |               |           |            |       |

Figure 5. Main Controls Tab

# **GRAPHICAL USER INTERFACE**

### QUICK REFERENCE

For full and complete information, consult the ADL5960 data sheet.

### Table 1. ADL5960 Registers Quick Reference

| Bit Field Name | Description                                                                                                    |
|----------------|----------------------------------------------------------------------------------------------------|
| Bypass         | When asserted, this bit field sets the LO path to bypass the LO multipliers or dividers. OFMODE and LOMODE have no effect. |
|                | When this bit field is deasserted, the LO path is via the selected LO multiplier or divider.                               |
| OFMODE         | Configures the offset input dividers.                                                                                      |
| LOMODE         | Configures the LO path multipliers and dividers.                                                                           |
| CT2, CT4       | CT2 and CT4 configure the LO chain ×2, and the ×4 filter frequency settings, respectively.                                 |
| IGAIN, RGAIN   | IGAIN and RGAIN configure the forward and reverse path IF gain settings, respectively.                                     |
| CIF1, CIF2     | CIF1 and CIF2 configure the first and second IF filter stage settings, respectively.                                       |
| PWR_MODE       | Mode 2 and Mode 3 disable the device.                                                                                      |

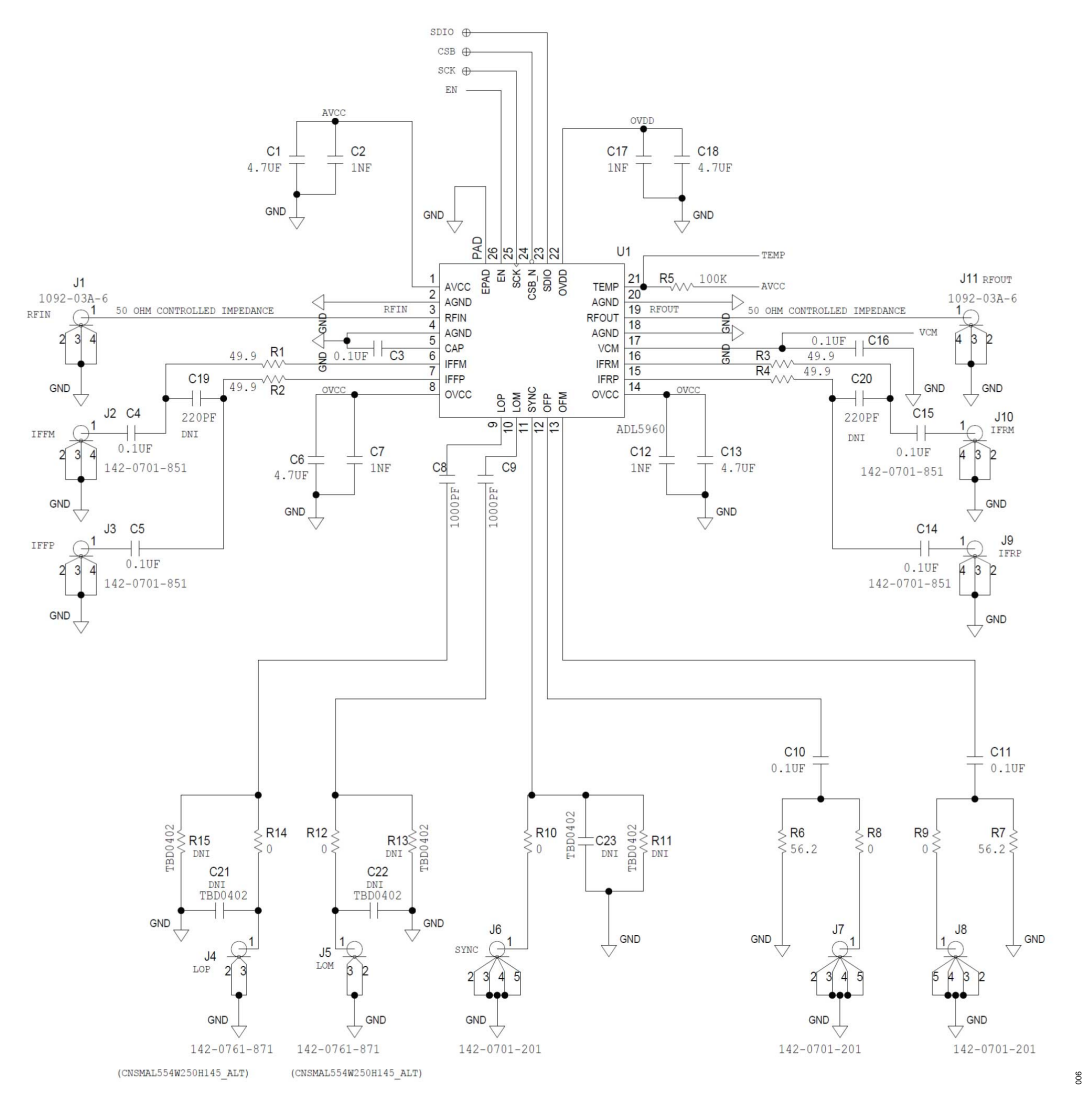

Figure 6. EVB Schematic Page 1 of 2 (DNI Denotes Do Not Install Those Components)

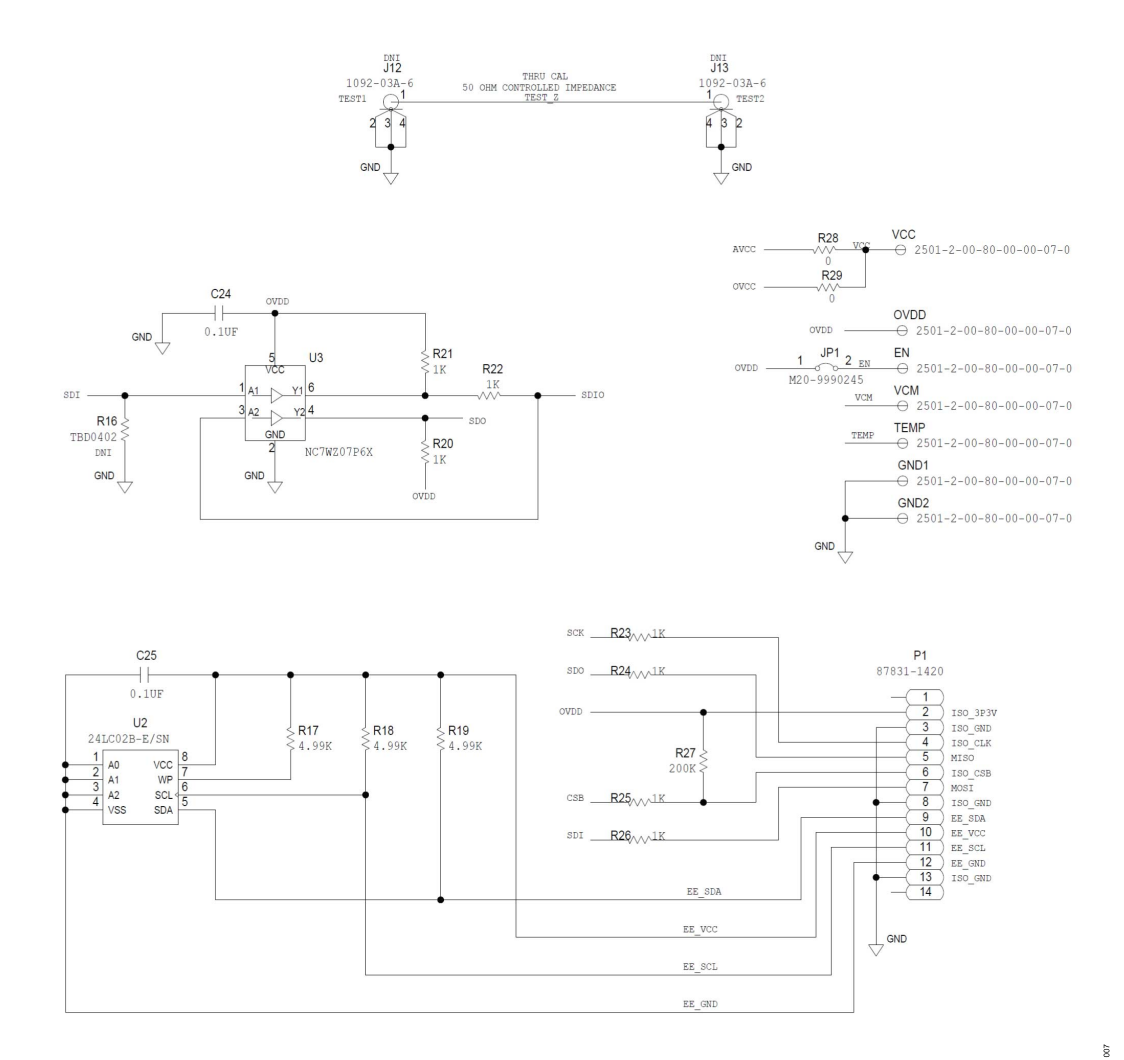

Figure 7. EVB Schematic, Page 2 of 2 (DNI Denotes Do Not Install Those Components)

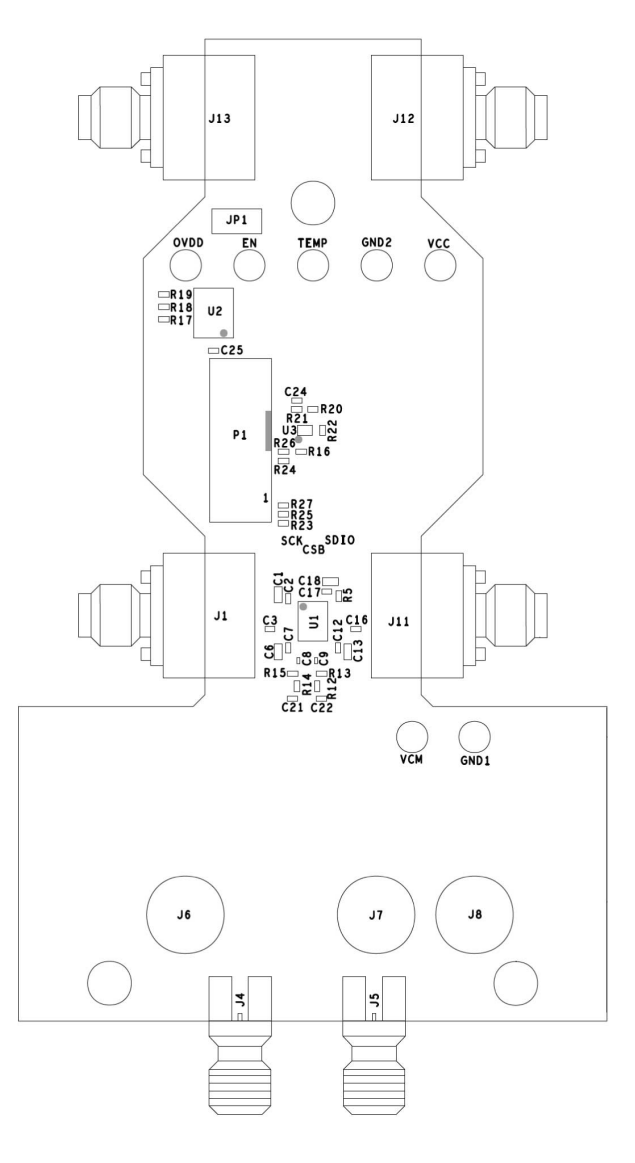

Figure 8. Assembly, Primary Side

800

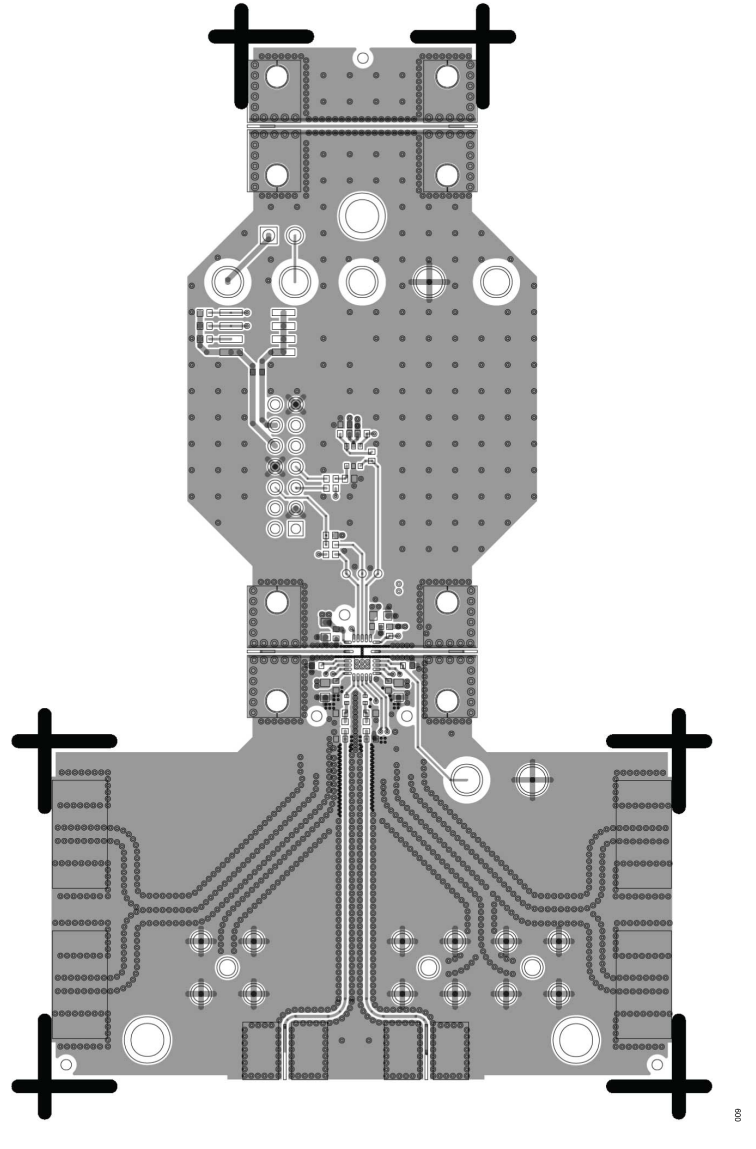

Figure 9. Layer 1

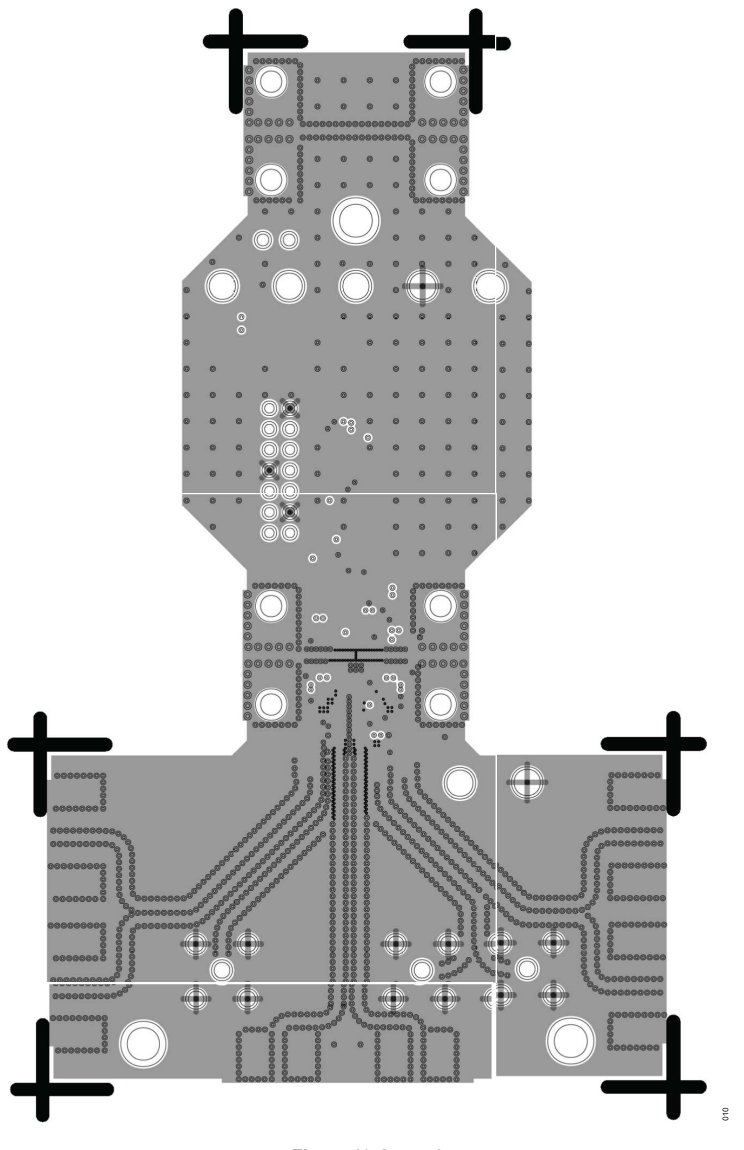

Figure 10. Layer 2

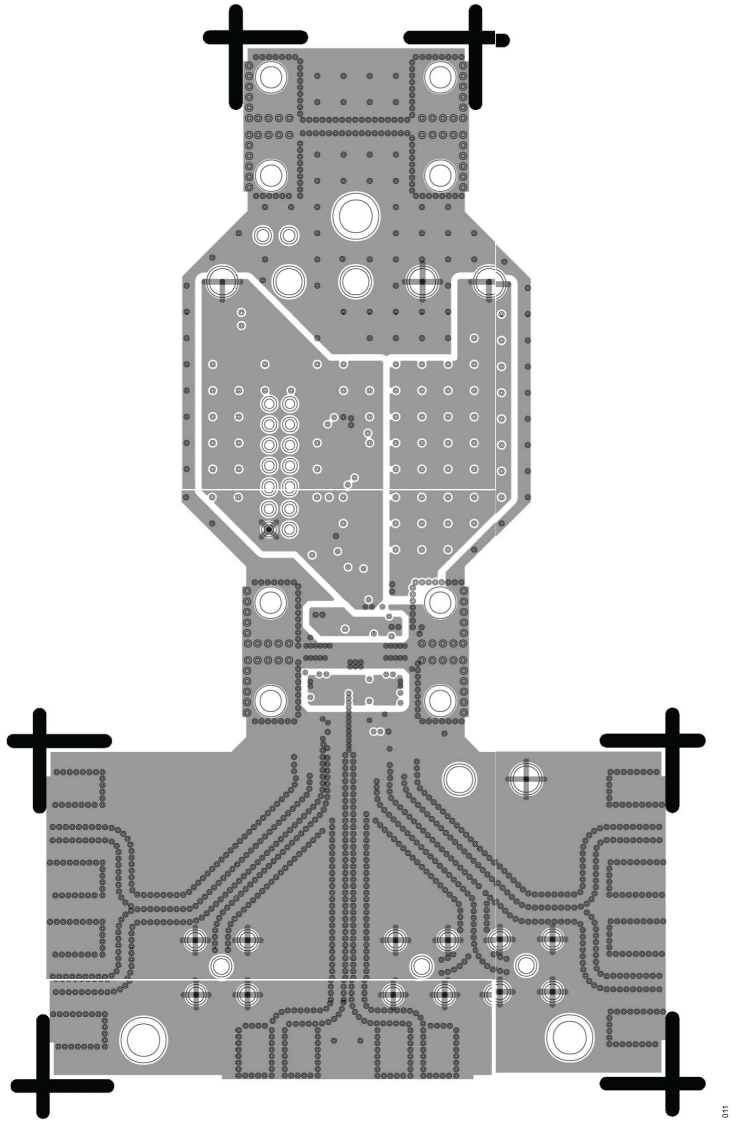

Figure 11. Layer 3

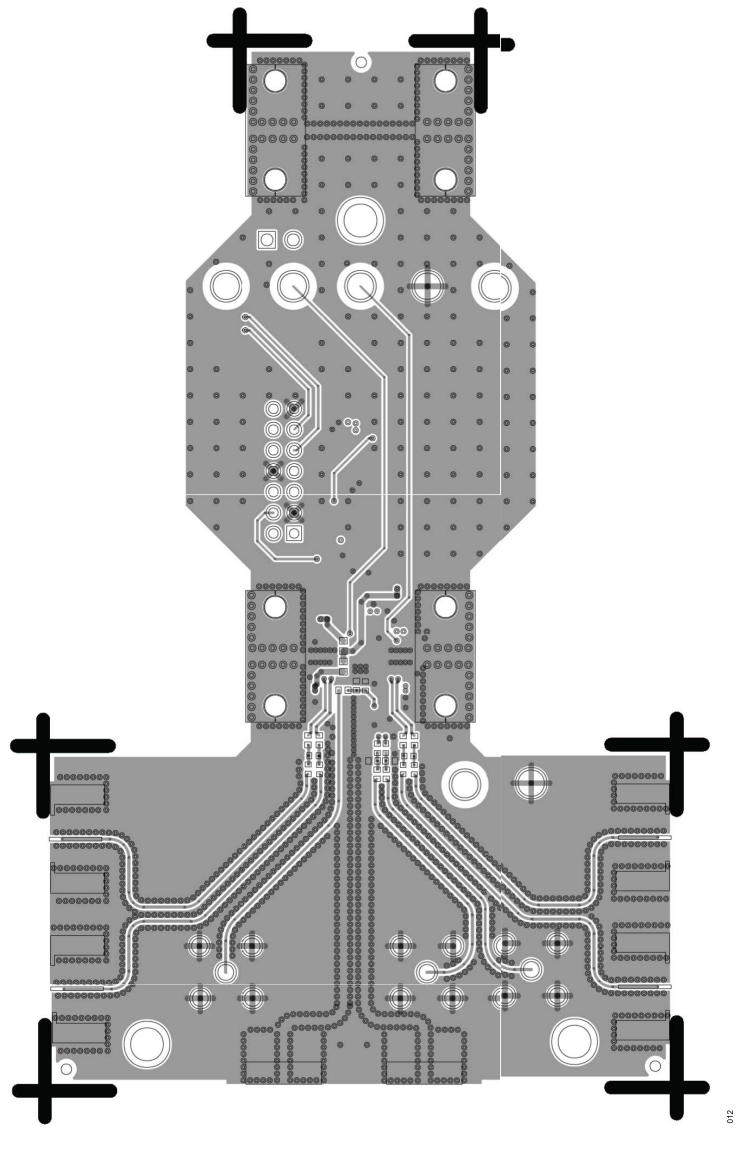

Figure 12. Layer 4

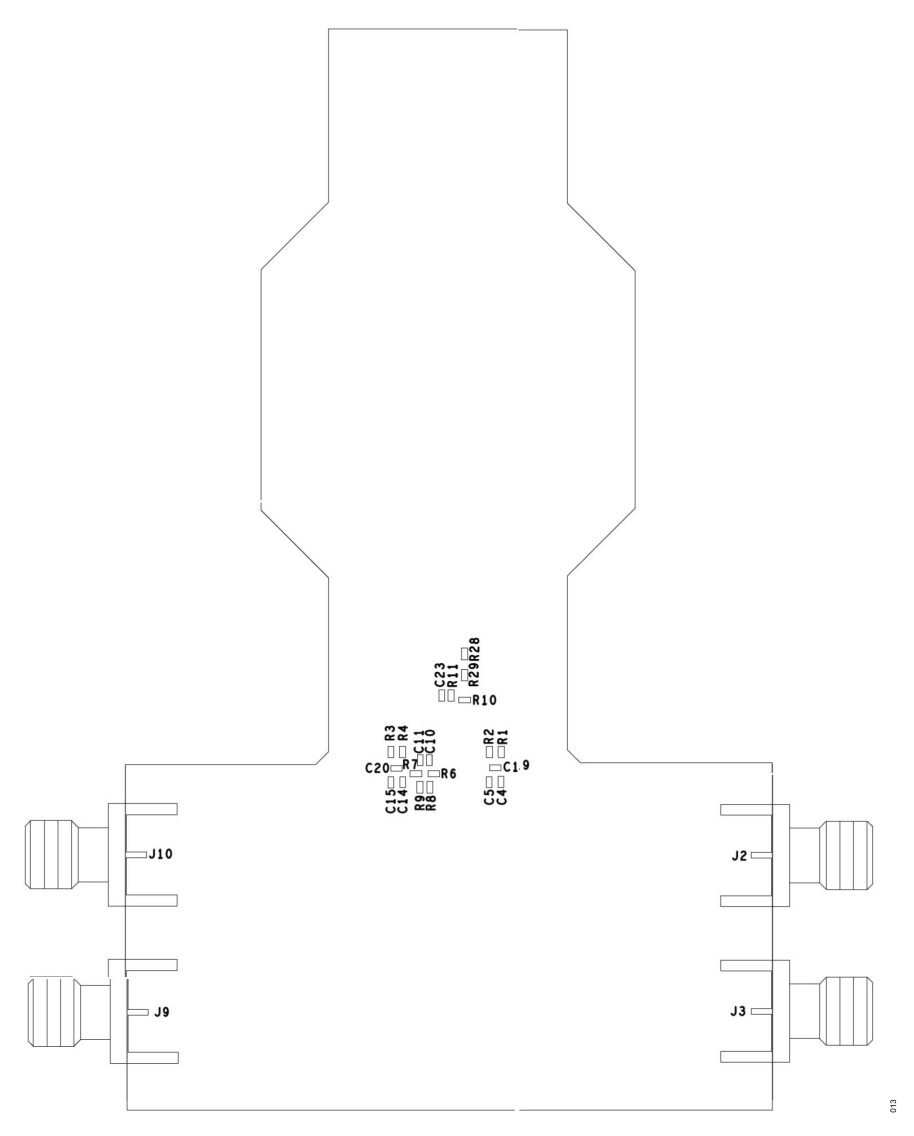

Figure 13. Assembly, Secondary Side (Flipped)

### **ORDERING INFORMATION**

# **BILL OF MATERIALS**

#### Table 2. Evaluation Board Components

| Reference Designator                | Description                                   | Default Value      | Manufacturer, Part Number                 |
|-------------------------------------|-----------------------------------------------|--------------------|-------------------------------------------|
| C1, C6, C13, C18                    | Ceramic capacitor, X5R, 0603                  | 4.7 µF, 10 V, 10%  | Taiyo Yuden LMK107BJ475KAHT               |
| C3, C4, C5, C10, C11, C14, C15, C16 | Ceramic capacitor, X7R, 0402                  | 0.1 µF, 16 V, 10%  | Kemet C0402C104K4RACTU                    |
| C2, C7, C12, C17                    | Ceramic capacitor, X7R, 0402                  | 1 nF, 25 V, 10%    | AVX 04023C102KAT2A                        |
| C8, C9                              | Ceramic capacitor, X7R, 0201                  | 1000 pF, 25 V, 10% | Murata GCM033R71E102KA03D                 |
| J1, J11                             | Connector, end launch                         | 2.92 mm female     | Southwest Microwave 1092-03A-6            |
| J2, J3, J9, J10                     | Connector, end launch                         | SMA female         | Cinch 142-0701-851                        |
| J4, J5                              | Connector, end launch                         | SMA female         | Emerson Network Power 142-0761-871        |
| J6, J7, J8                          | Connector PCB, coaxial, straight              | SMA female         | Cinch Connectivity Solutions 142-0701-201 |
| R1, R2, R3, R4                      | Resistor, SMD, 0402                           | 49.9 Ω, 1%, 1/10 W | Panasonic ERJ-2RKF49R9X                   |
| R5                                  | Resistor, SMD, 0402                           | 100k Ω, 1%, 1/5 W  | Panasonic ERJ-PA2F1003X                   |
| R6, R7                              | Resistor, SMD, 0402                           | 56.2 Ω, 1%, 1/10 W | Panasonic ERJ-2RKF56R2X                   |
| U1                                  | IC, 10 MHz to 20 GHz integrated VNA front end | ADL5960            | Analog Devices, Inc., ADL5960ACRZ         |

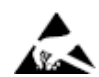

#### ESD Caution

ESD (electrostatic discharge) sensitive device. Charged devices and circuit boards can discharge without detection. Although this product features patented or proprietary protection circuitry, damage may occur on devices subjected to high energy ESD. Therefore, proper ESD precautions should be taken to avoid performance degradation or loss of functionality.

#### Legal Terms and Conditions

By using the evaluation board discussed herein (together with any tools, components documentation or support materials, the "Evaluation Board"), you are agreeing to be bound by the terms and conditions set forth below ("Agreement") unless you have purchased the Evaluation Board, in which case the Analog Devices Standard Terms and Conditions of Sale shall govern. Do not use the Evaluation Board until you have read and agreed to the Agreement. Your use of the Evaluation Board shall signify your acceptance of the Agreement. This Agreement is made by and between you ("Customer") and Analog Devices, Inc. ("ADI"), with its principal place of business at Subject to the terms and conditions of the Agreement, ADI hereby grants to Customer a free, limited, personal, temporary, non-exclusive, non-sublicensable, non-transferable license to use the Evaluation Board FOR EVALUATION PURPOSES ONLY. Customer understands and agrees that the Evaluation Board is provided for the sole and exclusive purpose referenced above, and agrees not to use the Evaluation Board for any other purpose. Furthermore, the license granted is expressly made subject to the following additional limitations: Customer shall not (i) rent, lease, display, sell, transfer, assign, sublicense, or distribute the Evaluation Board; and (ii) permit any Third Party to access the Evaluation Board. As used herein, the term "Third Party" includes any entity other than ADI, Customer, their employees, affiliates and in-house consultants. The Evaluation Board is NOT sold to Customer; all rights not expressly granted herein, including ownership of the Evaluation Board, are reserved by ADI. CONFIDENTIALITY. This Agreement and the Evaluation Board shall all be considered the confidential and proprietary information of ADI. Customer may not disclose or transfer any portion of the Evaluation Board to any other party for any reason. Upon discontinuation of use of the Evaluation Board to ADI. ADDITIONAL RESTRICTIONS. Customer may not disassemble, decompile or reverse engineer chips on the Evaluation Board. Customer shall inform ADI of any occurred damages or any modifications or alterations it makes to the Evaluation Board, including but not limited to soldering or any other activity that affects the material content of the Evaluation Board. Modifications to the Evaluation Board must comply with applicable law, including but not limited to the RoHS Directive. TERMINATION. ADI may terminate this Agreement at any time upon giving written notice to Customer. Customer agrees to return to ADI the Evaluation Board at that time. LIMITATION OF LIABILITY. THE EVALUATION BOARD PROVIDED HEREUNDER IS PROVIDED "AS IS" AND ADI MAKES NO WARRANTIES OR REPRESENTATIONS OF ANY KIND WITH RESPECT TO IT. ADI SPECIFICALLY DISCLAIMS ANY REPRESENTATIONS, ENDORSEMENTS, GUARANTEES, OR WARRANTIES, EXPRESS OR IMPLIED, RELATED TO THE EVALUATION BOARD INCLUDING, BUT NOT LIMITED TO, THE IMPLIED WARRANTY OF MERCHANTABILITY, TITLE, FITNESS FOR A PARTICULAR PURPOSE OR NONINFRINGEMENT OF INTELLECTUAL PROPERTY RIGHTS. IN NO EVENT WILL ADI AND ITS LICENSORS BE LIABLE FOR ANY INCIDENTAL, SPECIAL, INDIRECT, OR CONSEQUENTIAL DAMAGES RESULTING FROM CUSTOMER'S POSSESSION OR USE OF THE EVALUATION BOARD, INCLUDING BUT NOT LIMITED TO LOST PROFITS, DELAY COSTS, LABOR COSTS OR LOSS OF GOODWILL. ADI'S TOTAL LIABILITY FROM ANY AND ALL CAUSES SHALL BE LIMITED TO THE AMOUNT OF ONE HUNDRED US DOLLARS (\$100.00). EXPORT. Customer agrees that it will not directly or indirectly export the Evaluation Board to another country, and that it will comply with all applicable United States federal laws and regulations relating to exports. GOVERNING LAW. This Agreement shall be governed by and construed in accordance with the substantive laws of the Commonwealth of Massachusetts (excluding conflict of law rules). Any legal action regarding this Agreement will be heard in the state or federal courts having jurisdiction in Suffolk County, Massachusetts, and Customer hereby submits to the personal jurisdiction and venue of such courts. The United Nations Convention on Contracts for the International Sale of Goods shall not apply to this Agreement and is expressly disclaimed.

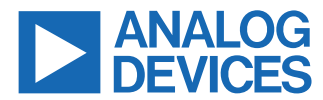

©2023 Analog Devices, Inc. All rights reserved. Trademarks and registered trademarks are the property of their respective owners. One Analog Way, Wilmington, MA 01887-2356, U.S.A.